## PowerSchool Parent Portal Single Sign On Account Setup

| 1) | Go to https://wps.powerschool.com/public/home.https://wps.powerschool.com/public/home. | PowerSchool                                                 |
|----|----------------------------------------------------------------------------------------------------|-------------------------------------------------------------|
| ,  |                                                                                                    | Sign In Create Account                                      |
|    |                                                                                                    | Student and Parent Sign In                                  |
|    |                                                                                                    | Username                                                    |
| 2) | Click on the " <b>Create an Account</b> " tab                                                                                                    | Password                                                    |
| -  |                                                                                                    | Having trouble signing in?                                  |
|    |                                                                                                    | Sign In                                                     |
|    |                                                                                                    |                                                             |
|    |                                                                                                    | PowerSchool                                                 |
|    |                                                                                                    | Sign In Create Account                                      |
| 3) | Click on the "Create Account" button                                                                                                    | Create an Account                                           |
|    |                                                                                                    | Create a, arent account that allows you to view all of your |
|    |                                                                                                    | account preferences. Learn more                             |
|    |                                                                                                    |                                                             |

4) In the **Create Parent Account** area, enter the **Parent** First Name, Last Name, Email, desired username and enter the desired password twice (Password must be at least 6 characters long)

|               | PowerSchool                                      |   |
|---------------|--------------------------------------------------|---|
|               | Create Parent Account                            |   |
|               | First Name                                       | 1 |
|               | Last Name                                        |   |
| $\rightarrow$ | Email                                            | 5 |
|               | Desired Username                                 | ( |
|               | Password                                         |   |
|               | Re-enter Password                                | J |
|               | Password must:<br>•Be at least 6 characters long |   |

- 5) In the Link Students to Account area, enter
  - Student Name
  - Access ID (This is the user name the parent used to use to log in to the portal for this student. It is typically the student ID number)
  - Password (This is the password the parent used to use to log in to the portal for this student. *It is typically the student's birthdate*. For example: May 12, 1996 is 5121996; December 7, 2000 is 1272000)
  - Select the relationship to the student from the drop down list Link Students to Account

|          | Enter the Access ID, Access Password, and Relationship for each student you wish to add to your Parent Account |          |   |  |
|----------|----------------------------------------------------------------------------------------------------|----------|---|--|
| (        | 1                                                                                                    |          | 1 |  |
|          | Student Name                                                                                                   |          |   |  |
| <u> </u> | Access ID                                                                                                    |          | 7 |  |
|          | Access Password                                                                                                |          |   |  |
| l        | Relationship                                                                                                   | ( Choose | J |  |
|          |                                                                                                    |          |   |  |

- 6) Repeat step 5 for each student enrolled in CVUHSD
- 7) When you are done linking students, scroll down to the bottom of the page and click "**Enter**" in the lower right corner.

| 7               |        | h     |
|-----------------|--------|-------|
| Student Name    |        |       |
| Access ID       |        |       |
| Access Password |        |       |
| Relationship    | Choose |       |
|                 |        | Enter |

8) Now, log in using your new user name and password at

https://wps.powerschool.com/public/home.html

9) When you log in, in the blue strip at the top of the screen, you will see the first name of each student you added to your account. Click on the student's name to see their PowerSchool portal.

## **PowerSchool**

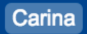

10)Looking at the menu on the left side of the screen:

- Click on Account Preferences to change your name, email, username, or password
- Click on Email Notifications to set up automated PowerSchool reports to be sent to your email on a regular basis.

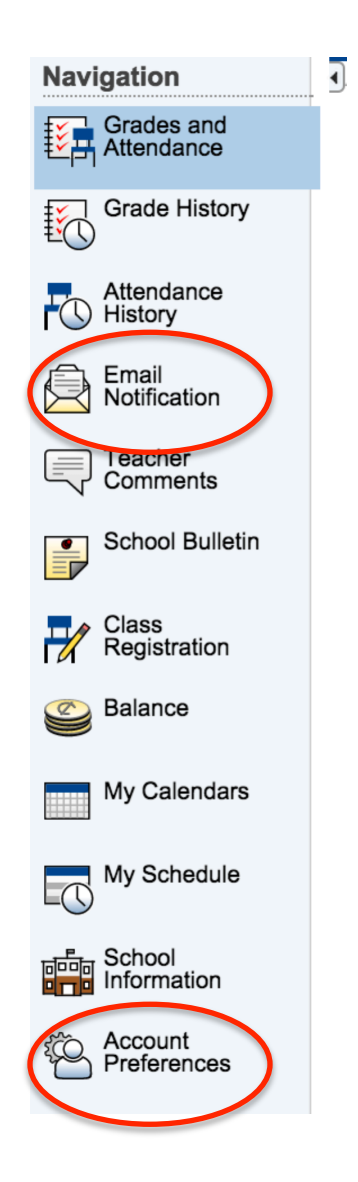